# Amatek

# One - Touch Online

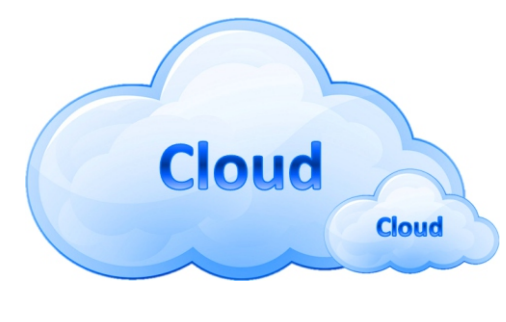

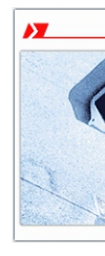

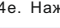

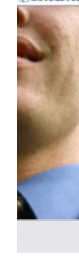

| 5 | Ha    |      |
|---|-------|------|
|   | Логин |      |
|   | Имя   |      |
|   | Пол   |      |
|   | Конта | ктны |
|   | Адрес |      |
|   | E-mai |      |
|   | Парог | ь    |
|   | Подтв | ерди |
|   |       |      |

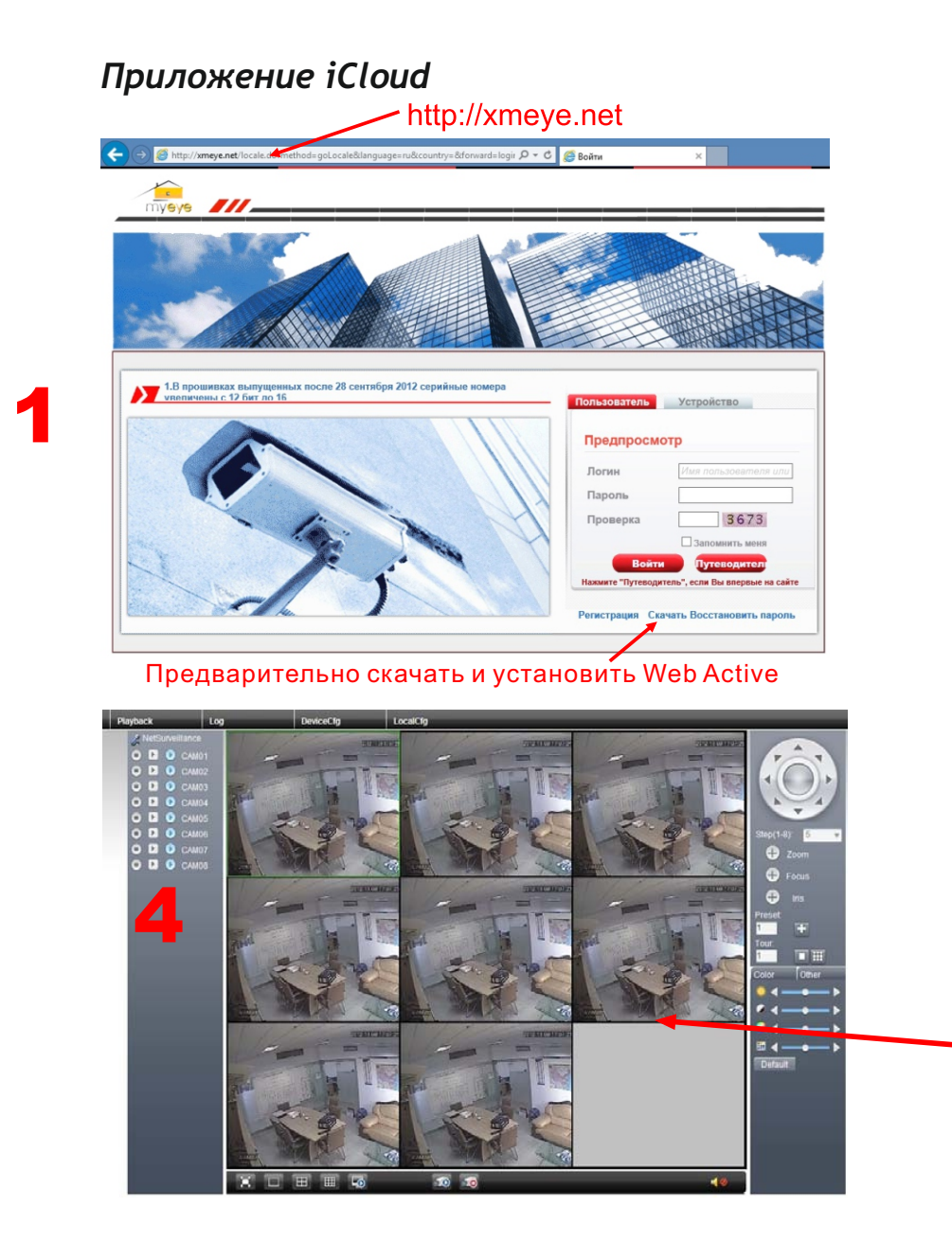

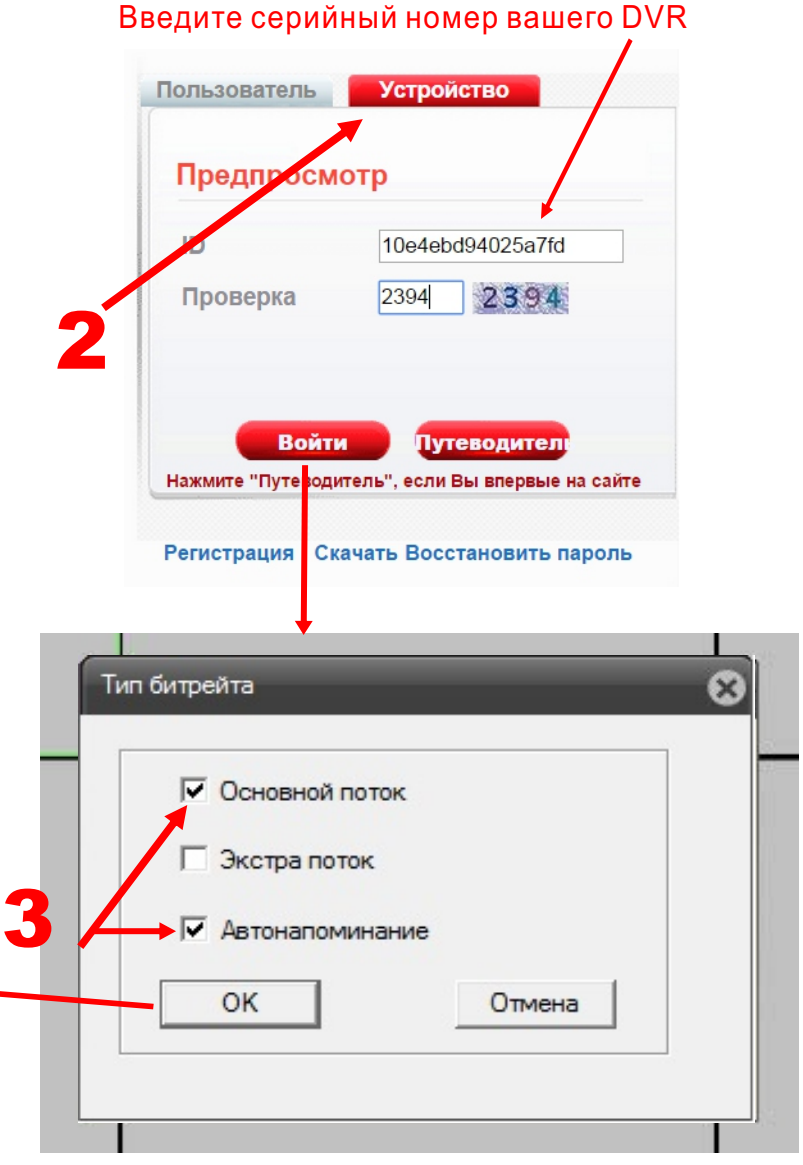

Установите «Основной поток» и «Автонапоминание»

# Amatek

Amatek

Серийный номе

4433b74fa11ebba2

f3740ac4cbe41c8f

5c46c603759ffb1

RetSurveillence Setur

NetSurveillance Setup

5b. Войдите на сайт под своей учётной записью и добавьте устройство

Логин

admin

admin

admin

5с. Нажмите «Управление устройством» и введите данные видеорегистратора.

ОК Отмена

Серийный номер указан в меню видеорегистратора (см. ниже).

Редактирование

2 ×

Q × Q ×

User Info 🛹 Edit

True Name andjoy123

по умолчанию "admin")

(по умолчанию нет пароля)

5

e het legin time 2012-12-26 19:0

Мои устройства Управление устройством Данные пользователя Выйти

Имя устройства

amatek NVR

ip\_kupol

Имя устройства задаётся вами.

ерийный номер Имя устройства

Погин

amatek16dvr

# Краткое руководство по подключению к сервису iCLOUD с использованием Web-браузера

### Приложение iCloud

1 Включите ваш DVR

- 2 Убедитесь, что DVR подключен к сети Интернет
- 3 Зайдите на сайт http://xmeye.net с вашего компьютера

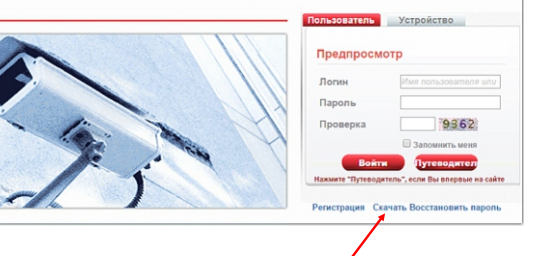

4 Нажмите «Скачать», после загрузки Active.exe начнется его установка

www.amatek.su

### 4e. Нажмите "Finish" для завершения установки

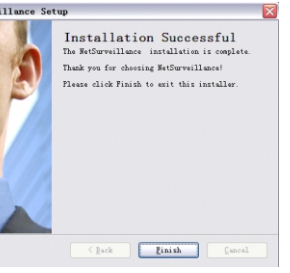

### Регистрация на сайте

#### 5 После установки, вернитесь на сайт http://xmeye.net

#### ажмите на кнопку «Регистрация» и введите данные пользователя

|        | Муж. | ~          |                                                                                                    |
|--------|------|------------|----------------------------------------------------------------------------------------------------|
| алефон |      |            |                                                                                                    |
|        |      |            |                                                                                                    |
|        |      |            | (При необходимости вы можете восстановить пароль,<br>поэтому, пожалуйста, укажите свой действующий e-mail) |
|        |      |            |                                                                                                    |
|        |      |            |                                                                                                    |
|        |      |            | ОК Отмена                                                                                                  |
|        |      | www.amatek | 2                                                                                                    |

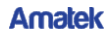

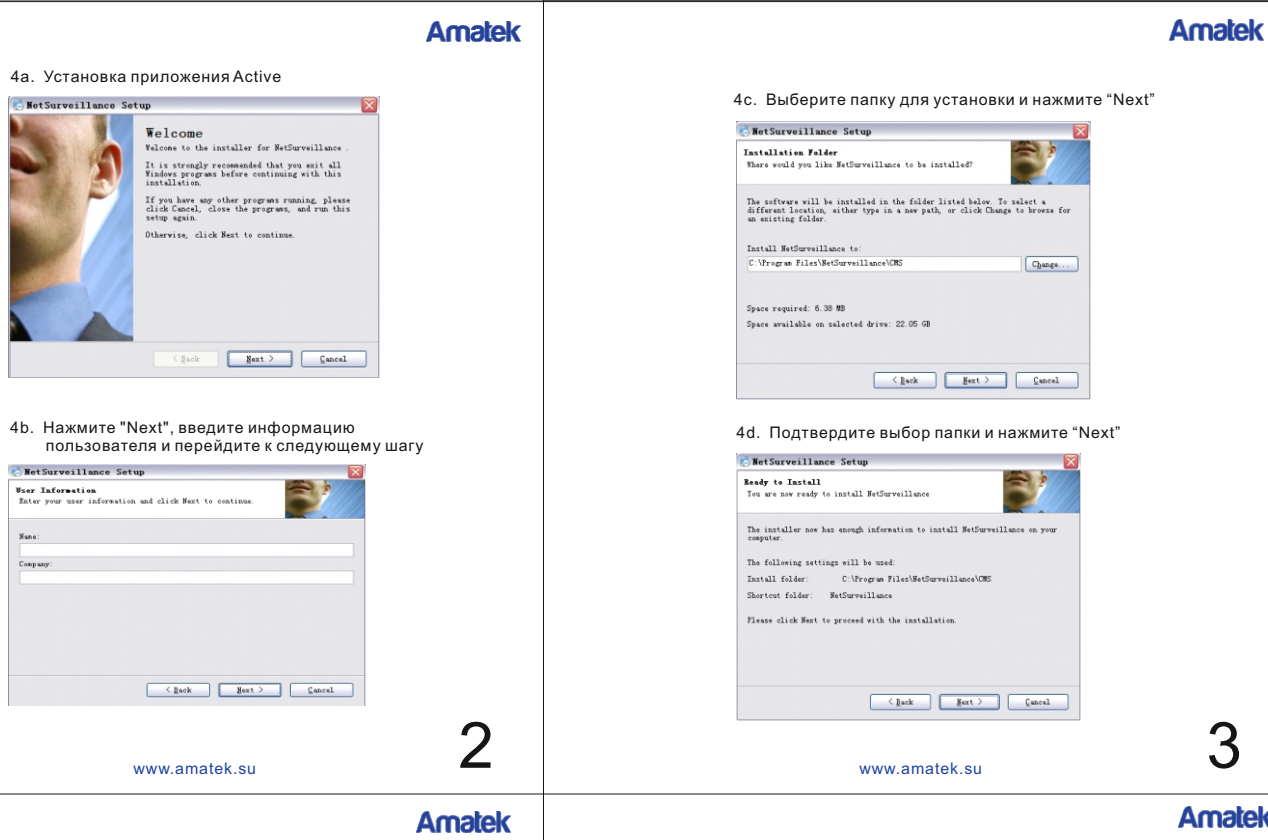

Уточните серийный номер вашего DVR (Главное меню-Сведения-Версия)

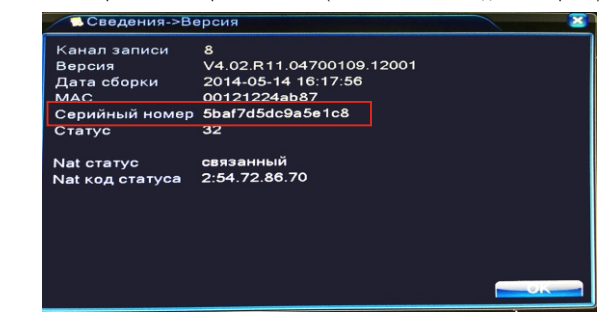

- 5d. После настройки нажмите "Мои устройства" и выберите ваш видеорегистратор

www.amatek.su

6